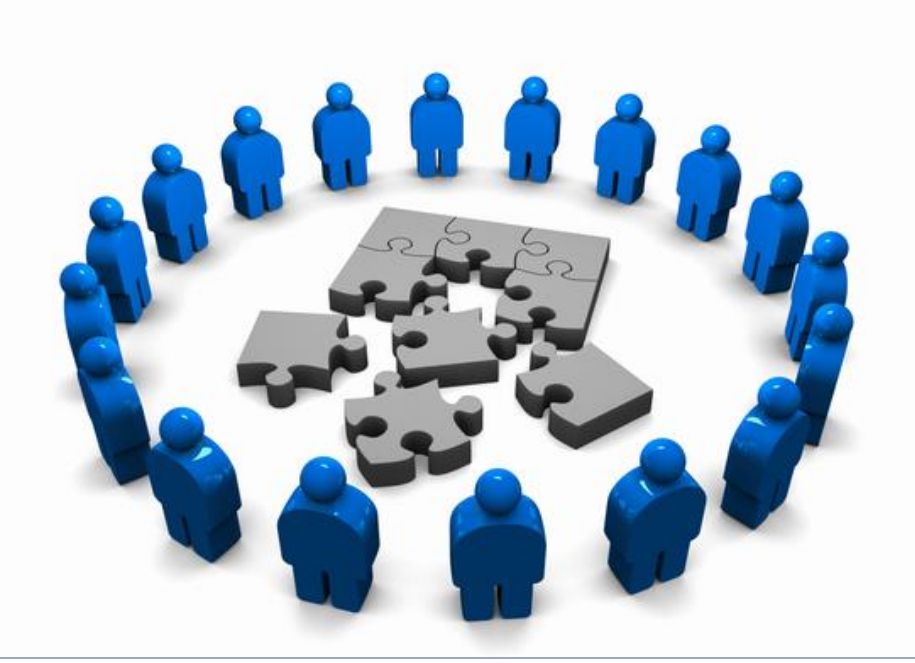

## Managementul rețelelor

Proiectarea Rețelelor

#### Universitatea Politehnica București - Proiectarea Rețelelor

## Cuprins

- Autentificare, Autorizare şi Accounting
- Descoperirea reţelei
  - CDP
  - NBAR
- Monitorizarea reţelei
  - SNMP
  - NETFLOW
  - SMOKEPING

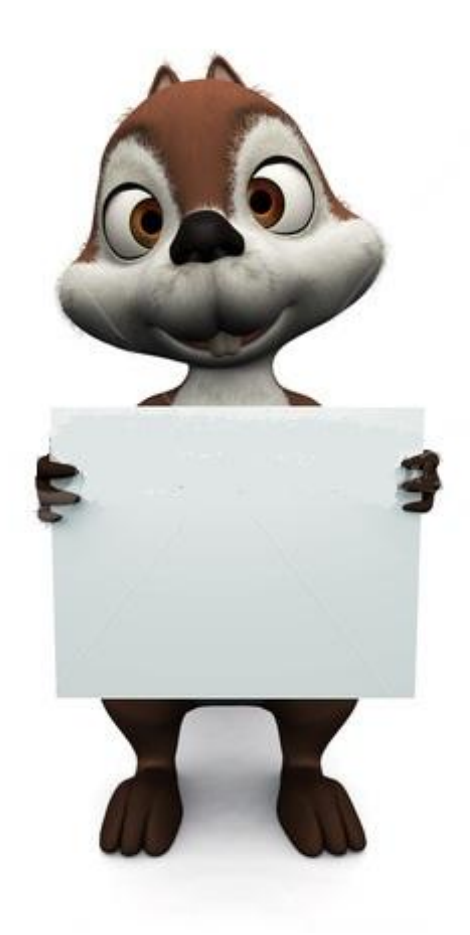

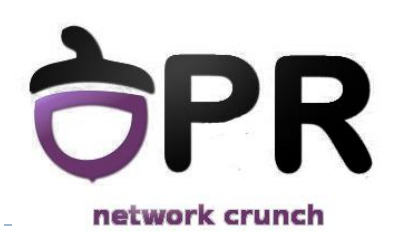

#### Universitatea Politehnica București - Proiectarea Rețelelor

autorizarea

3

Autentificarea se poate face pe bază de utilizator şi parolă sau folosind Kerberos 5

| IACACST                   | RADIUS                    |
|---------------------------|---------------------------|
| Cisco server version      | Open Standard             |
| ТСР                       | UDP                       |
| Urmărește arhitectura AAA | Combină autentificarea cu |

- Server database
- Local database
- Password only
- Tipuri de autentificare

**Autentificare** 

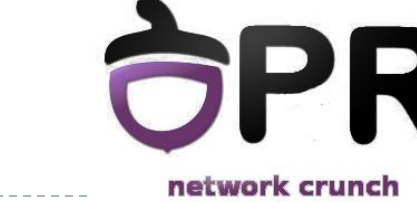

## Autorizare

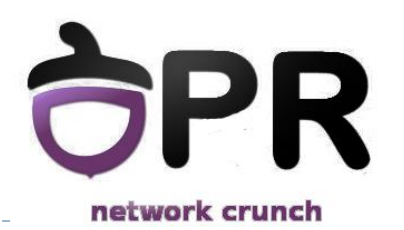

- Implementată de obicei folosind un server de AAA
- Utilizatorul primeşte un set de atribute ce descrie nivelul său de acces în reţea

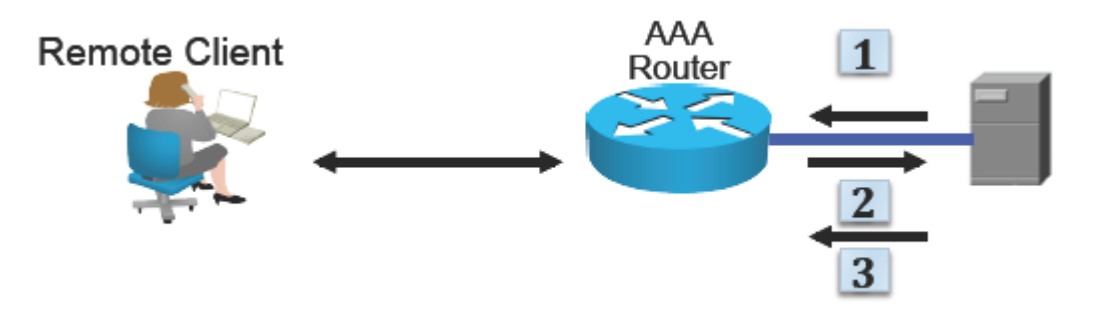

- Utilizatorul trimite o comandă către ruter
- Ruterul întreabă serverul dacă utilizatorul are dreptul să execute această comandă
- Serverul răspunde cu DA/NU

# Accounting

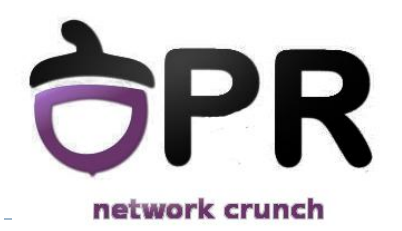

- Implementare folosind un server de AAA
- Menţine evidenţa activităţilor individuale
- După autentificarea utilizatorului toate activitățile acestuia in rețea sunt salvate
- Foarte important pentru securitatea reţelei, dar şi pentru rapoarte despre activitatea utilizatorilor

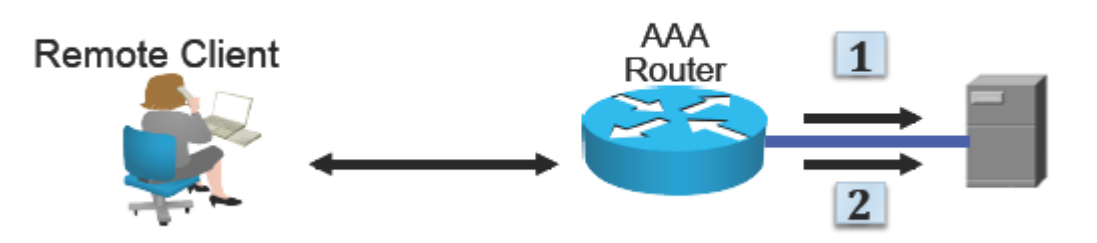

# **Cisco Discovery Protocol**

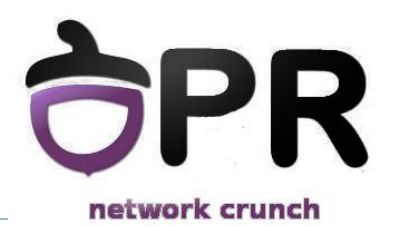

- protocol de nivel 2 proprietar Cisco
- folosit între două echipamente vecine pentru a anunţa informaţii referitoare la:
  - platformă
  - sistemul de operare
  - adresa IP
  - interfeţele direct conectate

| R8# show cdp nei<br>Capability Codes | ghbors<br>: R - Router, T -<br>S - Switch, H - | Trans Bridg<br>Host, I - I | e, B - Source<br>GMP, r - Rep | e Route Br.<br>eater | idge      |
|--------------------------------------|------------------------------------------------|----------------------------|-------------------------------|----------------------|-----------|
| Device ID                            | Local Intrfce                                  | Holdtme                    | Capability                    | Platform             | Port ID   |
| S1                                   | Fas 0/0                                        | 163                        | S I                           | WS-C2960-            | Fas 0/4   |
| R7                                   | Ser 0/2/1                                      | 131                        | R S I                         | 2801                 | Ser 0/2/1 |

## NBAR

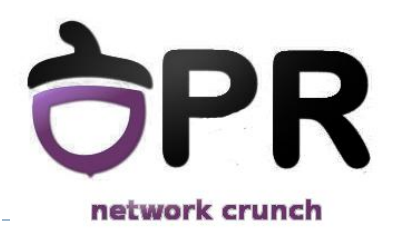

- Network Based Application Recognition
  - Recunoaşte un număr mare de protocoale şi poate fi extins prin folosirea de module (PDLM – Packet Description Language Modules)
- NBAR protocol-discovery permite recunoaşterea protocoalelor pentru o anumită interfaţă

Folosirea lui poate duce la o utilizare excesivă a procesorului şi a memoriei ruterului

## NBAR

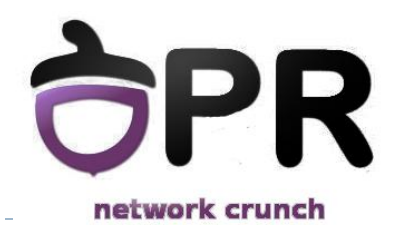

### configurarea pe interfaţă

Aegis#config t

Aegis(config)#interface FastEthernet0/0 Aegis(config-if)#ip nbar protocol-discovery

#### verificarea protocoalelor ce rulează

| FastEthernet0/<br>Protocol | 0 Input<br>Packet Count<br>Byte Count | Output<br>Packet C<br>Byte Cou | count<br>int                                |
|----------------------------|---------------------------------------|--------------------------------|---------------------------------------------|
|                            | 5min Bit Rat<br>5min Max Bit Rate     | e (bps)<br>e (bps) 5min        | 5min Bit Rate (bps)<br>1 Max Bit Rate (bps) |
| <br>ftp                    | 617                                   |                                | 606                                         |
|                            | 792480                                |                                | 34749                                       |
|                            | 34000                                 |                                | 1000                                        |
|                            | 34000                                 |                                | 1000                                        |
| ospf                       | 78                                    |                                | 78                                          |
|                            | 7356                                  |                                | 7376                                        |
|                            | 0                                     |                                | 0                                           |
|                            | 0                                     |                                | 0                                           |
| Total                      | 3898                                  |                                | 4113                                        |
| 304                        | 5939                                  | 488008                         |                                             |
|                            | 59000                                 | 10                             | 00                                          |
|                            | 78000                                 | 16000                          |                                             |

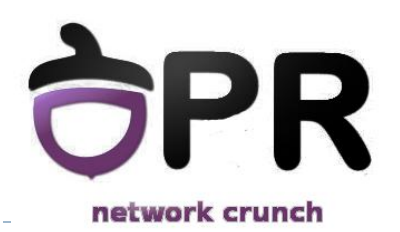

- Simple Network Management Protocol
- Protocol de Nivel Aplicație folosit pentru schimbarea de informații într-o rețea
- Componentele unei reţele ce foloseşte SNMP
  - Dispozitivul de monitorizat
  - Un software denumit agent instalat pe acest dispozitiv
  - O aplicaţie de monitorizare ce primeşte informaţii de la aceste dispozitive
- Prin SNMP se pot primi informaţii de la echipamente, existând şi posibilitatea de trimitere de comenzi

## NMIS

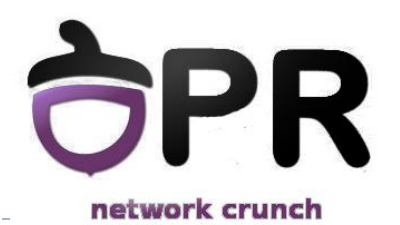

- Network Management Information System
- Oferă informații despre disponibilitatea și încărcarea echipamentelor din rețea
- Foloseşte SNMP pentru colectarea datelor

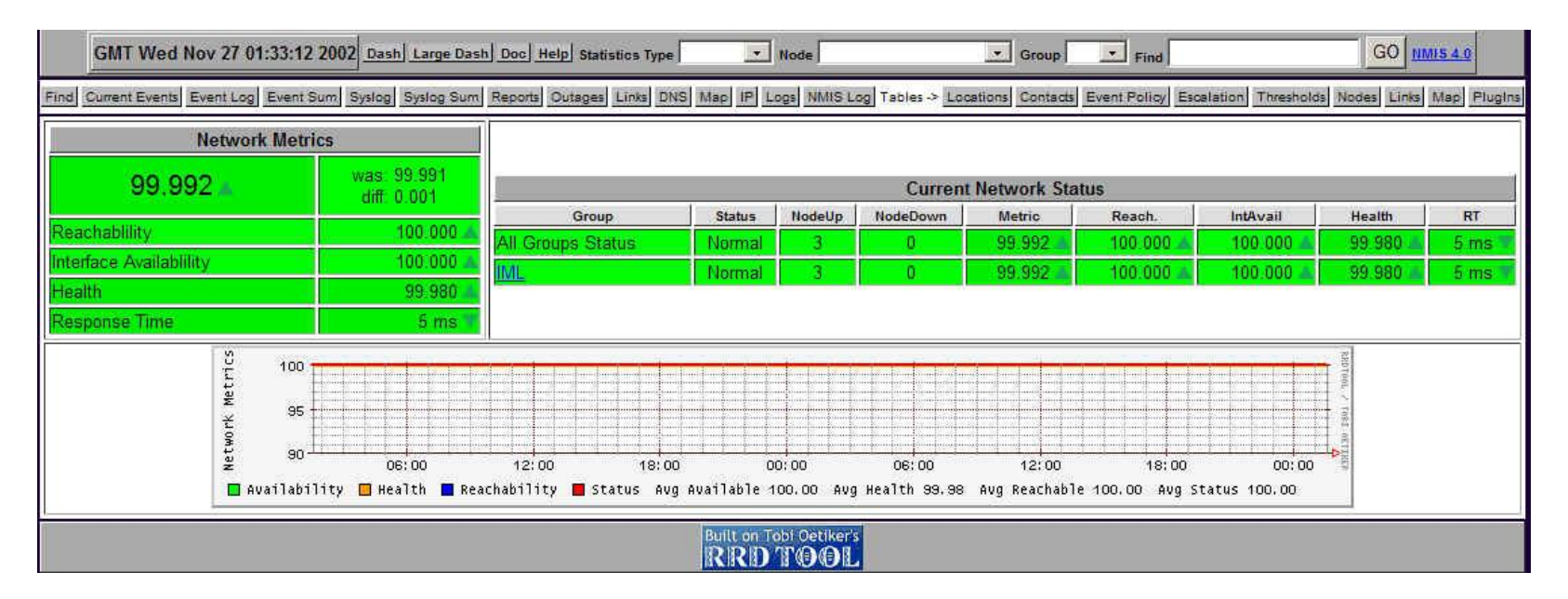

# Netflow

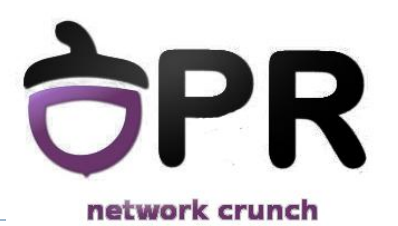

 Protocol implementat de Cisco pentru colectarea informaţiilor despre trafic

Arhitectura se bazează pe colectarea datelor de către un sistem separat, folosirea ruterului poate duce la suprasolicitarea acestuia

Foloseşte mesaje sumarizate pentru transmiterea de informaţii referitoare la un anumit tip de trafic

IPFIX este dezvoltat de IETF pentru îmbunătăţirea şi standardizarea protocolului

#### Universitatea Politehnica București - Proiectarea Rețelelor

## Ntop

## Este o unealtă de monitorizare a traficului prin protocolul Netflow/IPFIX

- Poate identifica
  - tipurile de trafic
  - dispozitivele
  - Iăţimea de bandă

| $\Theta$  | Θ      |                |              |            |                | Welc        | ome to ntop!  |           |                 |          |
|-----------|--------|----------------|--------------|------------|----------------|-------------|---------------|-----------|-----------------|----------|
| nt        | op     | )              |              |            |                |             |               |           |                 |          |
| About     | Sur    | mmary IP Me    | edia Admin l | Jtils      |                |             |               |           |                 |          |
|           |        | Traffic        |              |            |                |             |               |           |                 |          |
|           |        | Hosts          |              |            |                |             |               |           |                 |          |
|           |        | Network Load   |              |            |                | Host l      | nformatio     | า         |                 |          |
| Traffic U |        | ASN Info       | 1            |            |                |             |               |           |                 |          |
|           | ]      | VLAN Info      |              | Domain     | IP Address     | MAC Address | Other Name(s) | Bandwidth | Nw Board Vendor | Hops Dis |
| host254   |        | Network Flows  |              | $\odot$    | 83.149.145.254 |             |               |           |                 |          |
| host078   | 3-144  |                | 1            | $\odot$    | 83.149.144.78  |             |               |           |                 |          |
| host005   | 5-160  |                |              | 0          | 83.149.160.5   |             |               | =         |                 |          |
| host019   | 9-154  | <b>—</b>       |              | ं          | 83.149.154.19  |             |               |           |                 |          |
| host017   | 7-148  | <b>—</b>       |              | ं          | 83.149.148.17  |             |               | =         |                 |          |
| host081   | 1-144  | <b>P</b>       |              | ं          | 83.149.144.81  |             |               | =         |                 |          |
| host016   | 5-148  | <b>—</b>       |              | $\odot$    | 83.149.148.16  |             |               | =         |                 |          |
| host067   | 7-144  | <b>—</b>       |              | $\odot$    | 83.149.144.67  |             |               | •         |                 |          |
| host153   | 8-147  | -              |              | $\bigcirc$ | 83.149.147.153 |             |               | 1         |                 |          |
| host095   | 5-144  | <b>—</b>       |              | $\odot$    | 83.149.144.95  |             |               |           |                 |          |
| host019   | 9-146  | <b>—</b>       |              | ं          | 83.149.146.19  |             |               | •         |                 |          |
| host014   | 1-148  |                |              | ं          | 83.149.148.14  |             |               | •         |                 |          |
| freebsd   | l.com  | puterhouseprat | o.com 🖂 🔘 🏲  |            | 83.149.154.10  |             |               | :         |                 |          |
| freebsd   | l.giov | annelli.com 🖂  |              | $\odot$    | 83.149.149.149 |             |               | :         |                 |          |
| host012   | 2-144  |                |              | $\odot$    | 83.149.144.12  |             |               | •         |                 |          |
| host023   | 8-146  | -              |              | ं          | 83.149.146.23  |             |               |           |                 |          |
|           |        |                |              |            |                |             |               |           |                 |          |

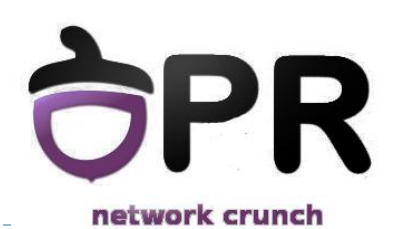

# Smokeping

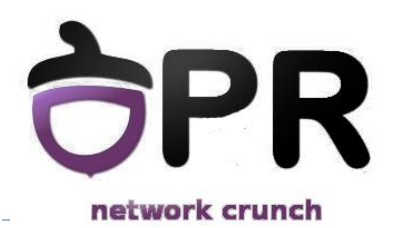

- Folosit pentru monitorizarea latenţei în reţea
- Trimite pachete de ping către stațiile configurate, implicit
   20 de pachete la fiecare 300 de secunde
- Pe baza răspunsurilor primite poate genera grafice cu disponibilitatea echipamentelor sau a reţelei

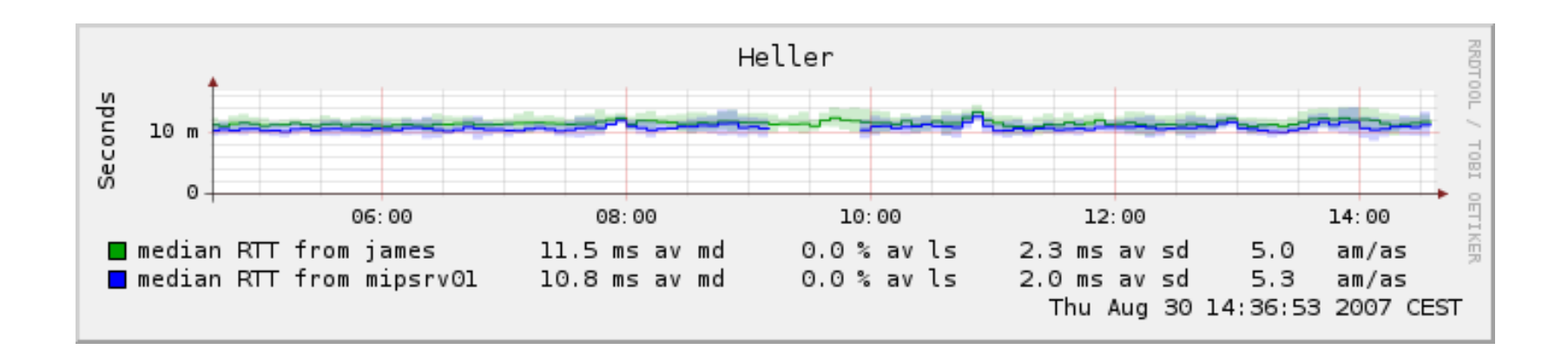

# **IP SLA**

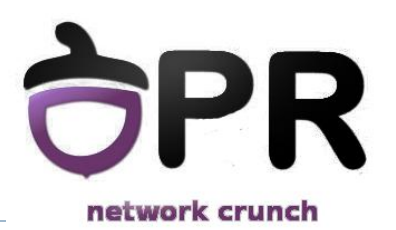

- IP Service Level Agreement
- Folosit pentru monitorizarea resurselor
- Bazat pe crearea diverselor tipuri de pachete
  - TCP Connect
    - Folosit pentru simularea unui client, determinarea timpului de răspuns
  - FTP
  - ICMP Echo
  - HTTP
  - Poate seta și câmpul ToS din antetul IP

## **IP SLA**

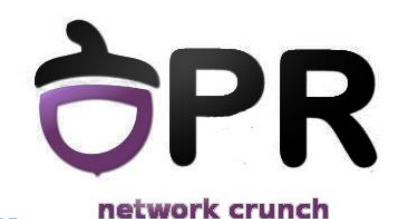

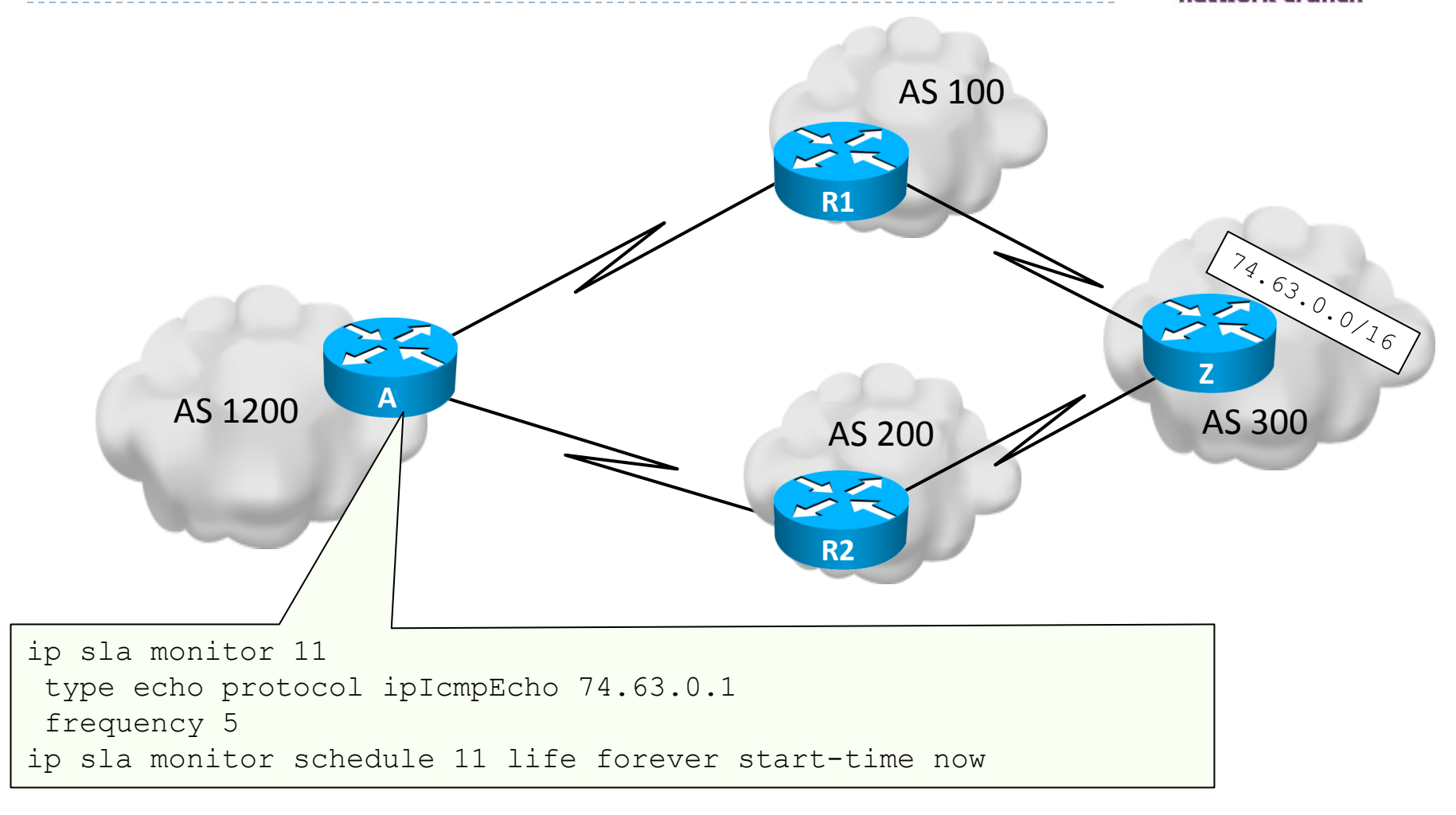

## Sumar

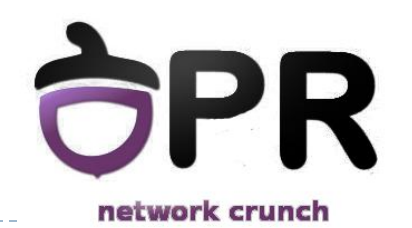

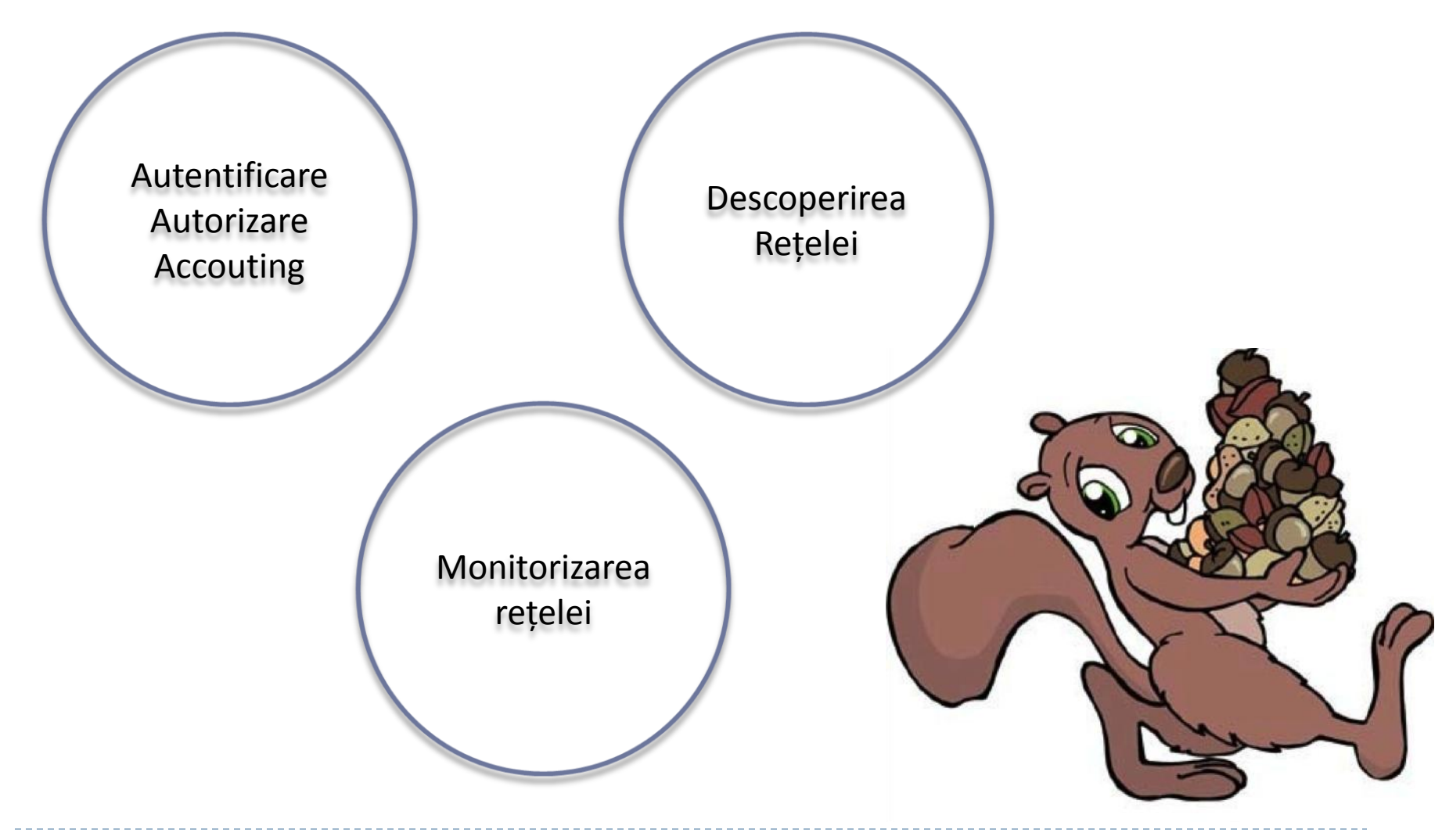

Universitatea Politehnica București - Proiectarea Rețelelor

16

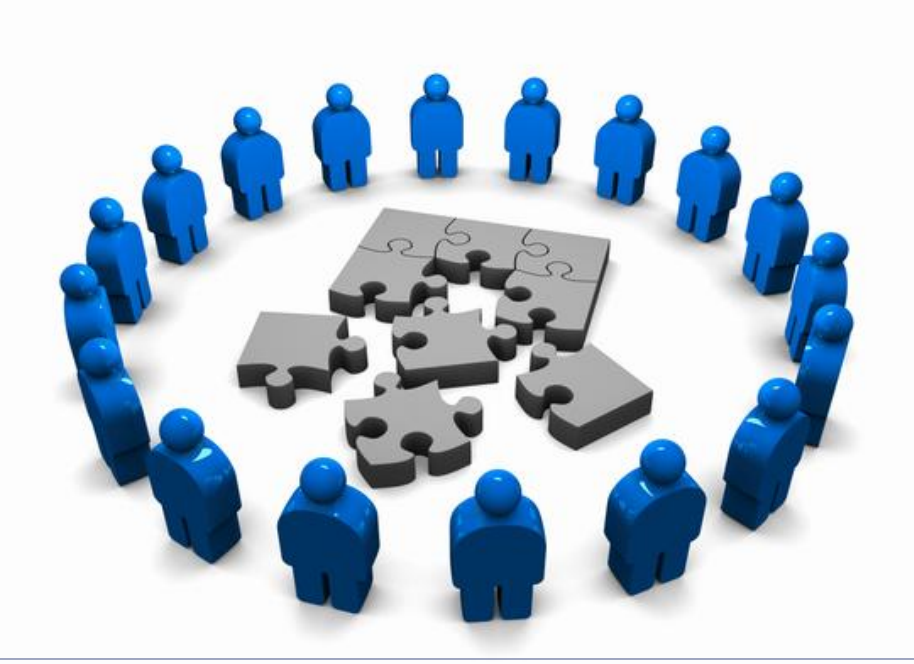

## Test practic – Rezolvări

Proiectarea Rețelelor

## **Adresare IP**

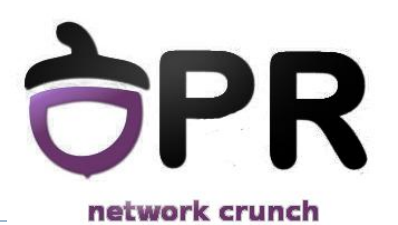

 Configurați adresele IP ale interfețelor de loopback conform tabelul de mai jos.

| R1 | Lo0 | 11.10.1.1 /24   |
|----|-----|-----------------|
| R2 | Lo0 | 12.14.14.1 /24  |
| R3 | Lo0 | 13.13.13.1 /24  |
| R4 | Lo0 | 14.14.14.1 /24  |
| R5 | Lo0 | 15.12.13.1 /26  |
|    | Lo1 | 15.12.13.65 /26 |

#### 10 puncte

## **Adresare IP**

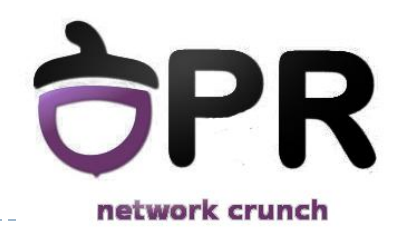

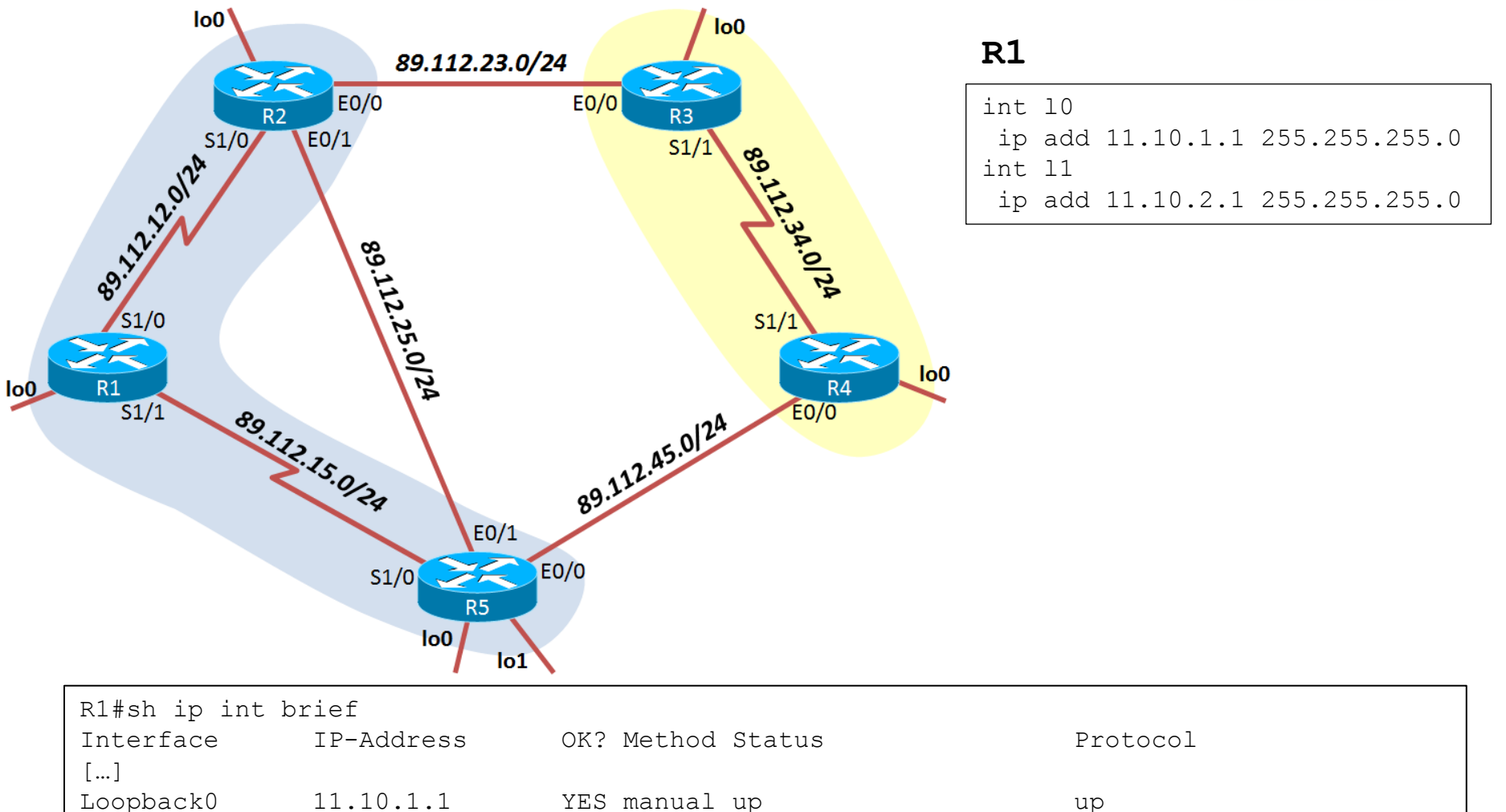

YES manual up

YES manual up

11.10.2.1

Loopback1

Universitatea Politehnica București - Proiectarea Rețelelor

up

up

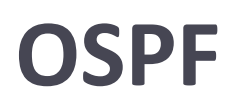

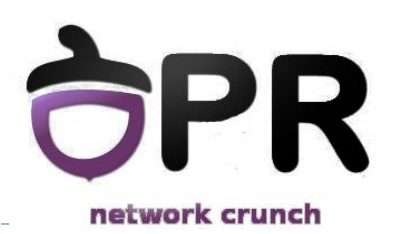

a. Configurați OSPF aria 0 pe segmentul Ethernet dintre R2 și R5.

b. Configurați OSPF aria 1 pe segmentul Serial dintre R1 și R2 și pe interfața de loopback Io0 a lui R2.

- c. Configurați OSPF aria 2 pe interfața lo0 a lui R1.
- d. Configure rețeaua OSPF astfel încât să aveți ping între R5 și interfața lo0 a lui R1
- e. Configurați rețeaua OSPF astfel încât R2 să fie mereu ales DR pe legătura dintre R2 și R5.

f. Introduceți în OSPF, ca rute externe cu cost cumulativ, DOAR interfețele lo0 și lo1 ale lui R5.

- g. Introduceți în OSPF rețeaua lo2 a lui R2 ca rută internă în aria 0.
- h. Sumarizați rețele de pe lo0 și lo1 ale lui R5.
- i. Configurați aria 2 astfel încât această să nu accepte LSA-uri de tip 5. Verificați acest lucru.

### 35 puncte

## OSPF - a

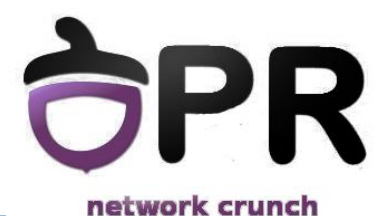

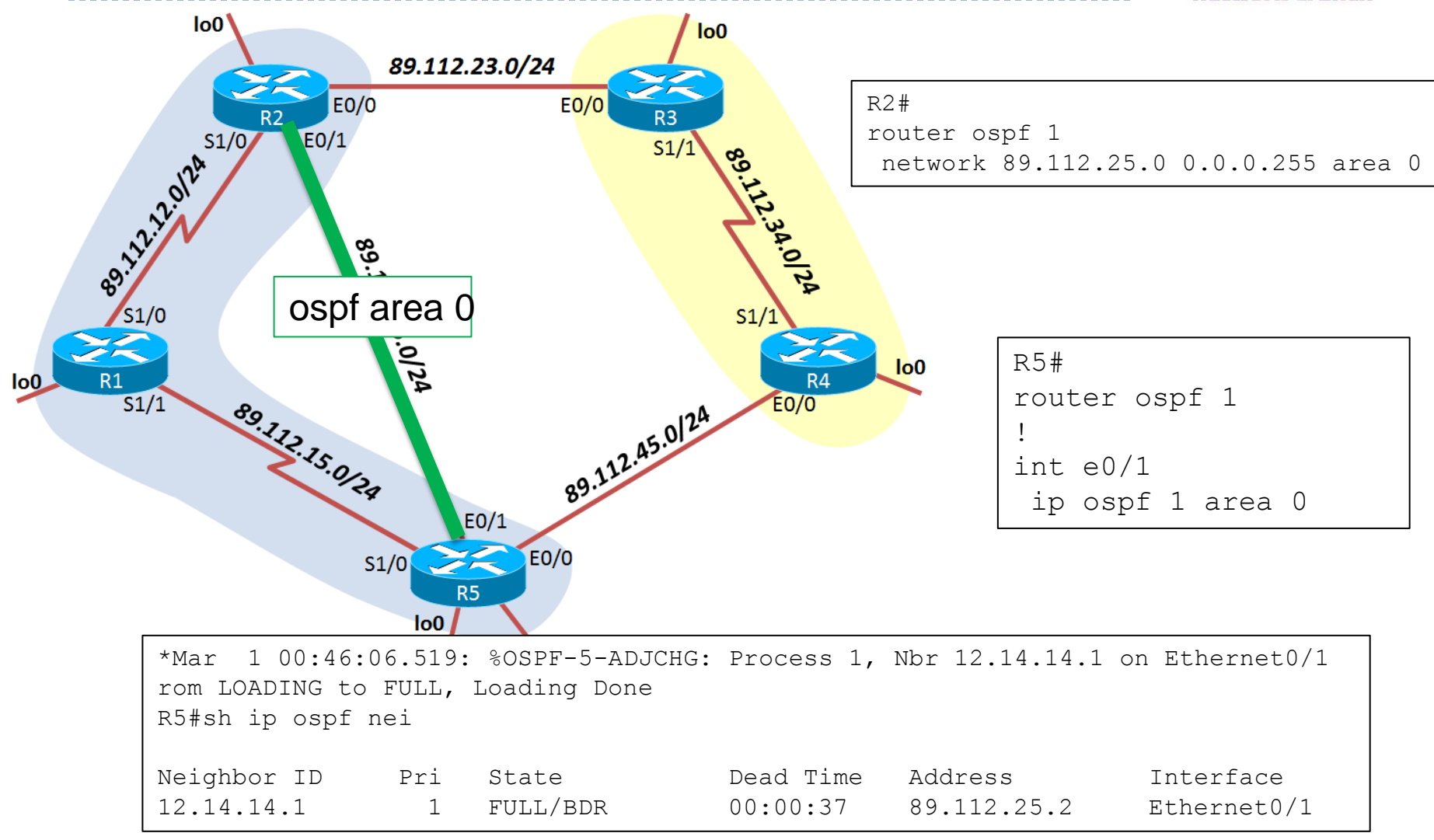

## OSPF - b

R1#sh ip route ospf

Ο

89.0.0/24 is subnetted, 3 subnets

12.0.0/32 is subnetted, 1 subnets

O IA 89.112.25.0 [110/74] via 89.112.12.2, 00:00:06, Serial1/0

12.14.14.1 [110/65] via 89.112.12.2, 00:00:06, Serial1/0

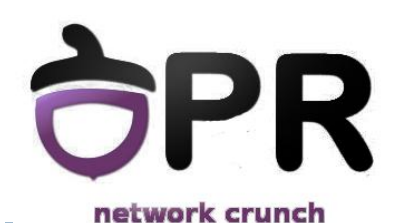

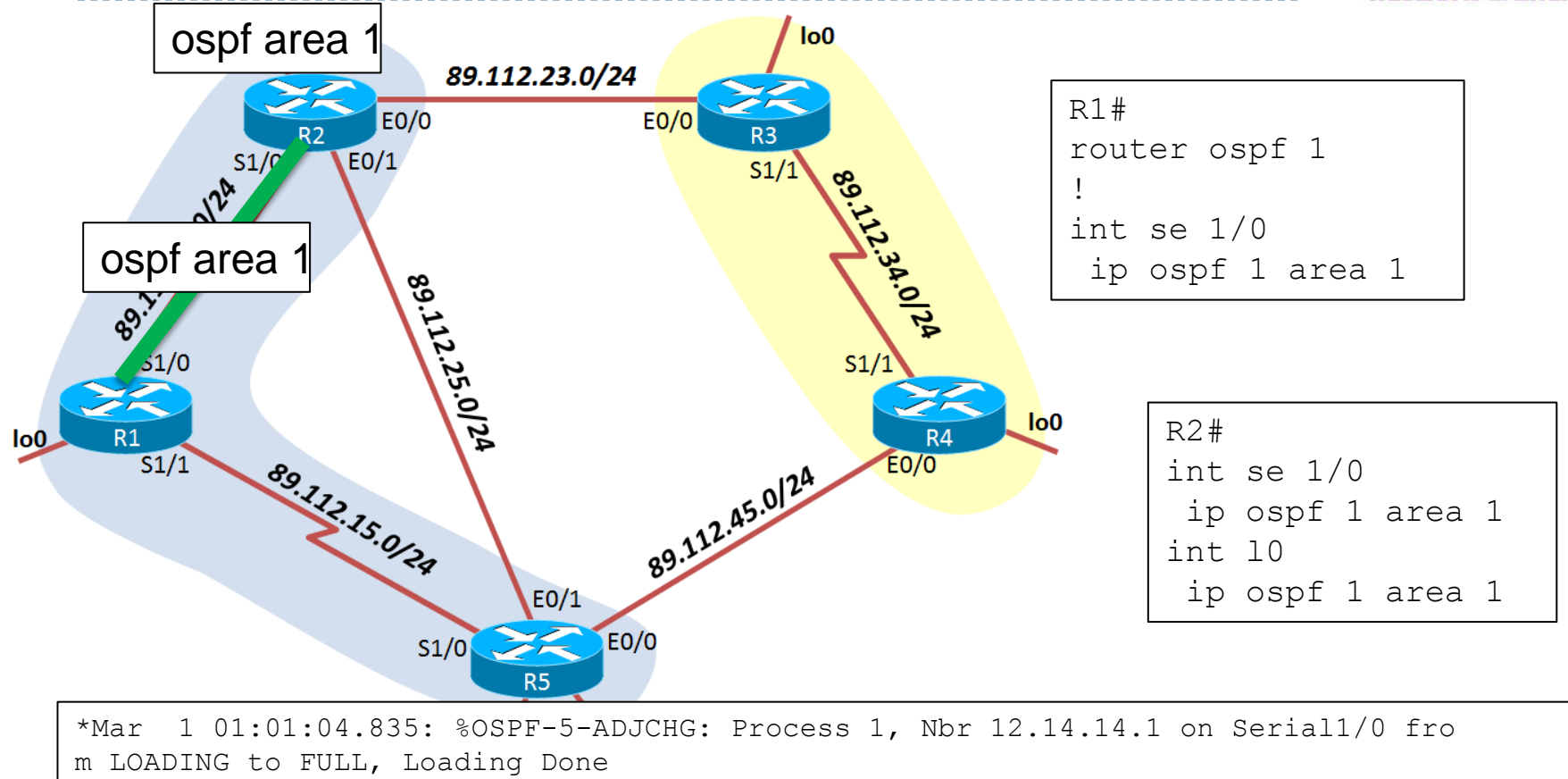

## OSPF - c

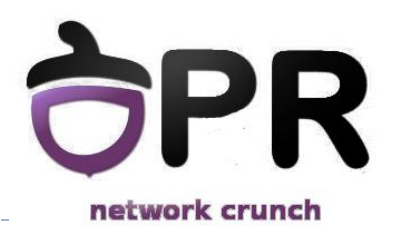

| R1(config)#int<br>R1(config-if)#i<br>R1#sh ip ospf d | l0<br>p ospf 1 area 2<br>atabase      |                   |                                  |                                  |                |       |
|------------------------------------------------------|---------------------------------------|-------------------|----------------------------------|----------------------------------|----------------|-------|
| OSP                                                  | F Router with ID                      | (11.10.2.1)       | (Process I                       | D 1)                             |                |       |
|                                                      | Router Link Sta                       | tes (Area 1)      |                                  |                                  |                |       |
| Link ID<br>11.10.2.1<br>12.14.14.1                   | ADV Router<br>11.10.2.1<br>12.14.14.1 | Age<br>455<br>448 | Seq#<br>0x80000002<br>0x80000002 | Checksum<br>0x00CFCD<br>0x00341C | Link<br>2<br>3 | count |
|                                                      | Summary Net Lin                       | k States (Ar      | ea 1)                            |                                  |                |       |
| Link ID<br>89.112.25.0                               | ADV Router<br>12.14.14.1              | Age<br>456        | Seq#<br>0x80000001               | Checksum<br>0x00C561             |                |       |
|                                                      | Router Link Sta                       | tes (Area 2)      |                                  |                                  |                |       |
| Link ID<br>11.10.2.1                                 | ADV Router<br>11.10.2.1               | Age<br>8          | Seq#<br>0x80000001               | Checksum<br>0x00BB2F             | Link<br>1      | count |

Universitatea Politehnica București - Proiectarea Rețelelor

## OSPF - d

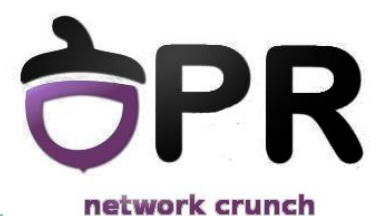

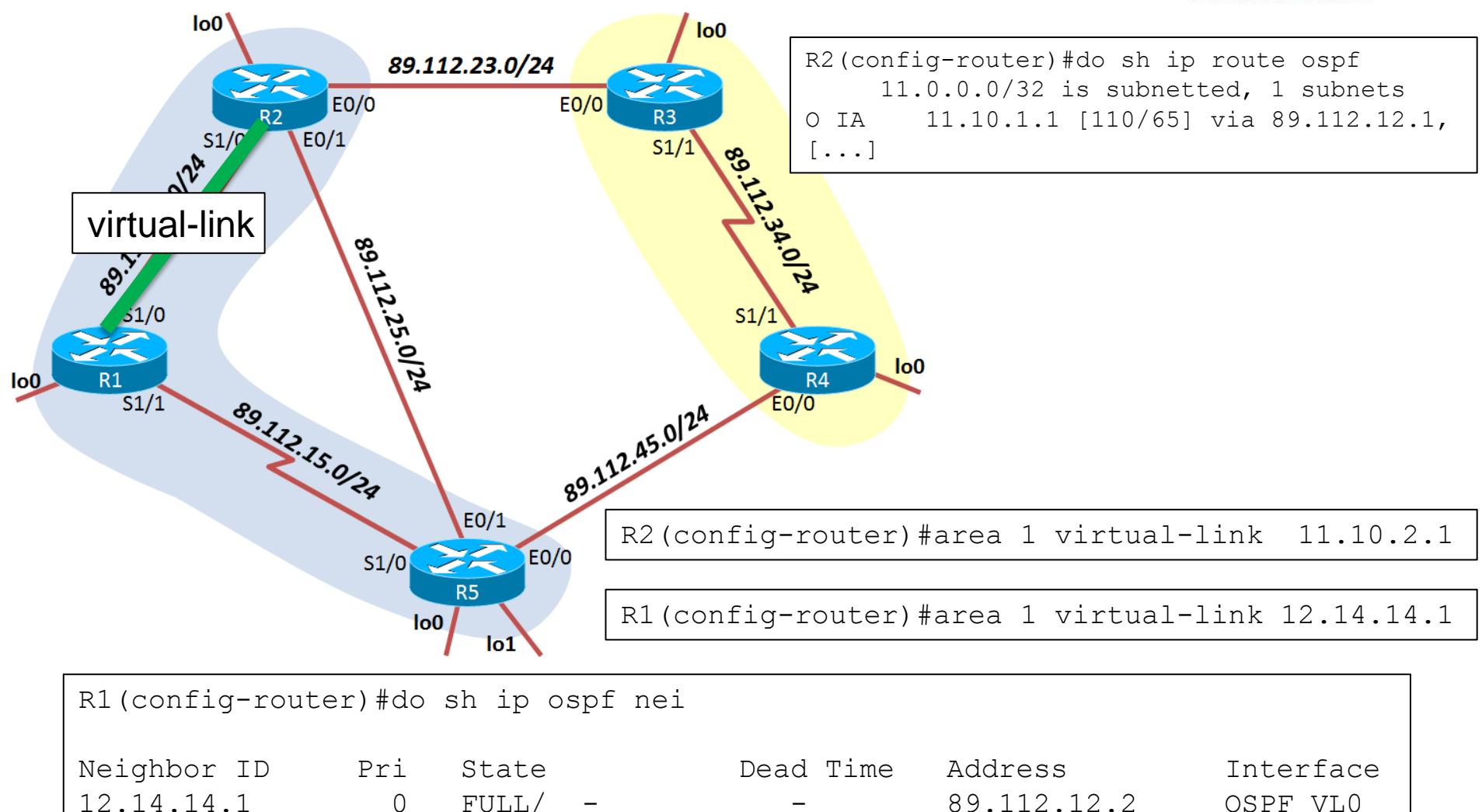

Universitatea Politehnica București - Proiectarea Rețelelor

24

## OSPF - e

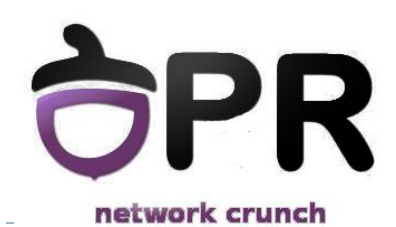

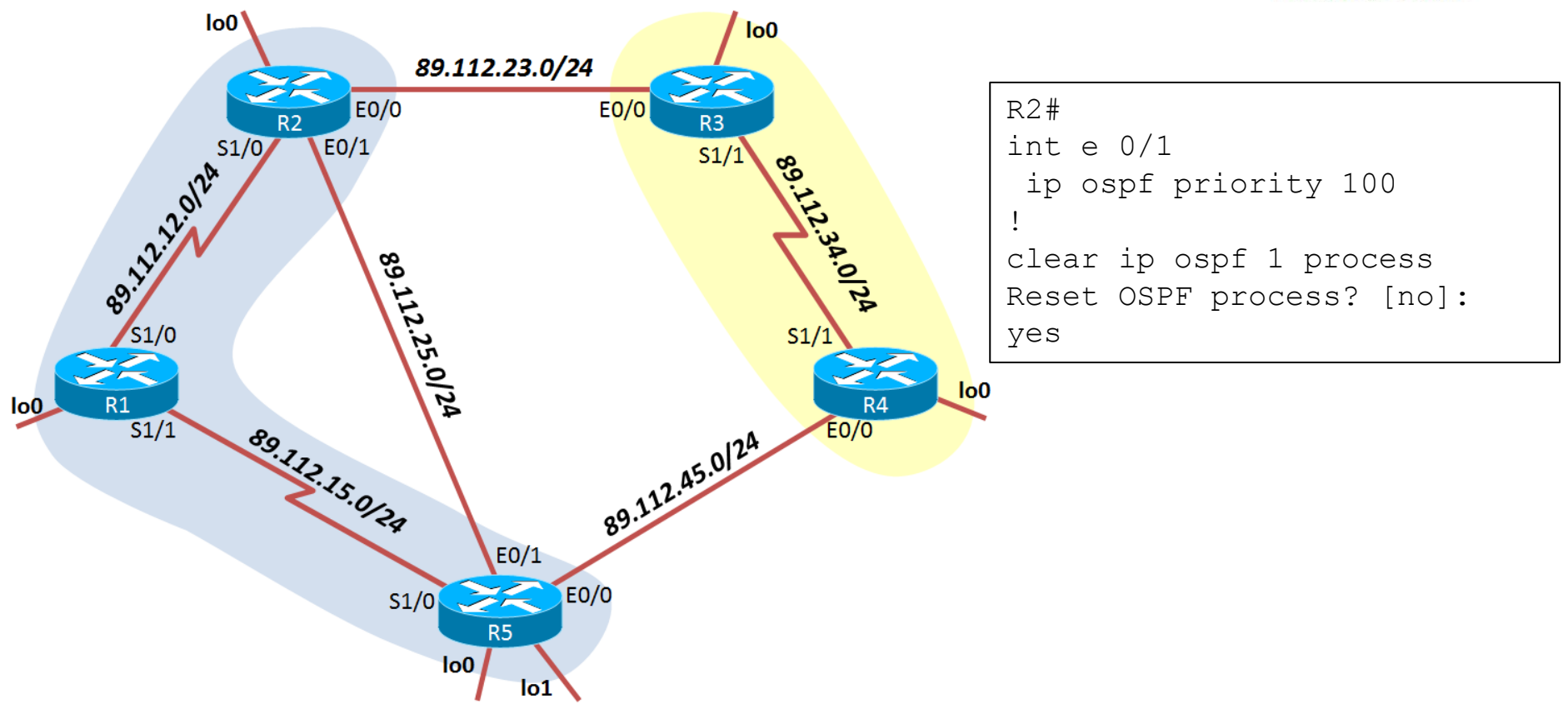

| R5#sh ip ospf | nei |         |           |             |             |
|---------------|-----|---------|-----------|-------------|-------------|
| Neighbor ID   | Pri | State   | Dead Time | Address     | Interface   |
| 12.14.14.1    | 100 | FULL/DR | 00:00:35  | 89.112.25.2 | Ethernet0/1 |

## OSPF - f

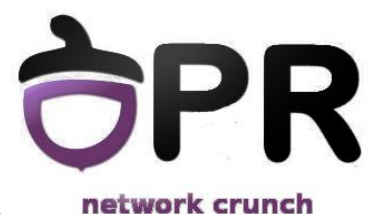

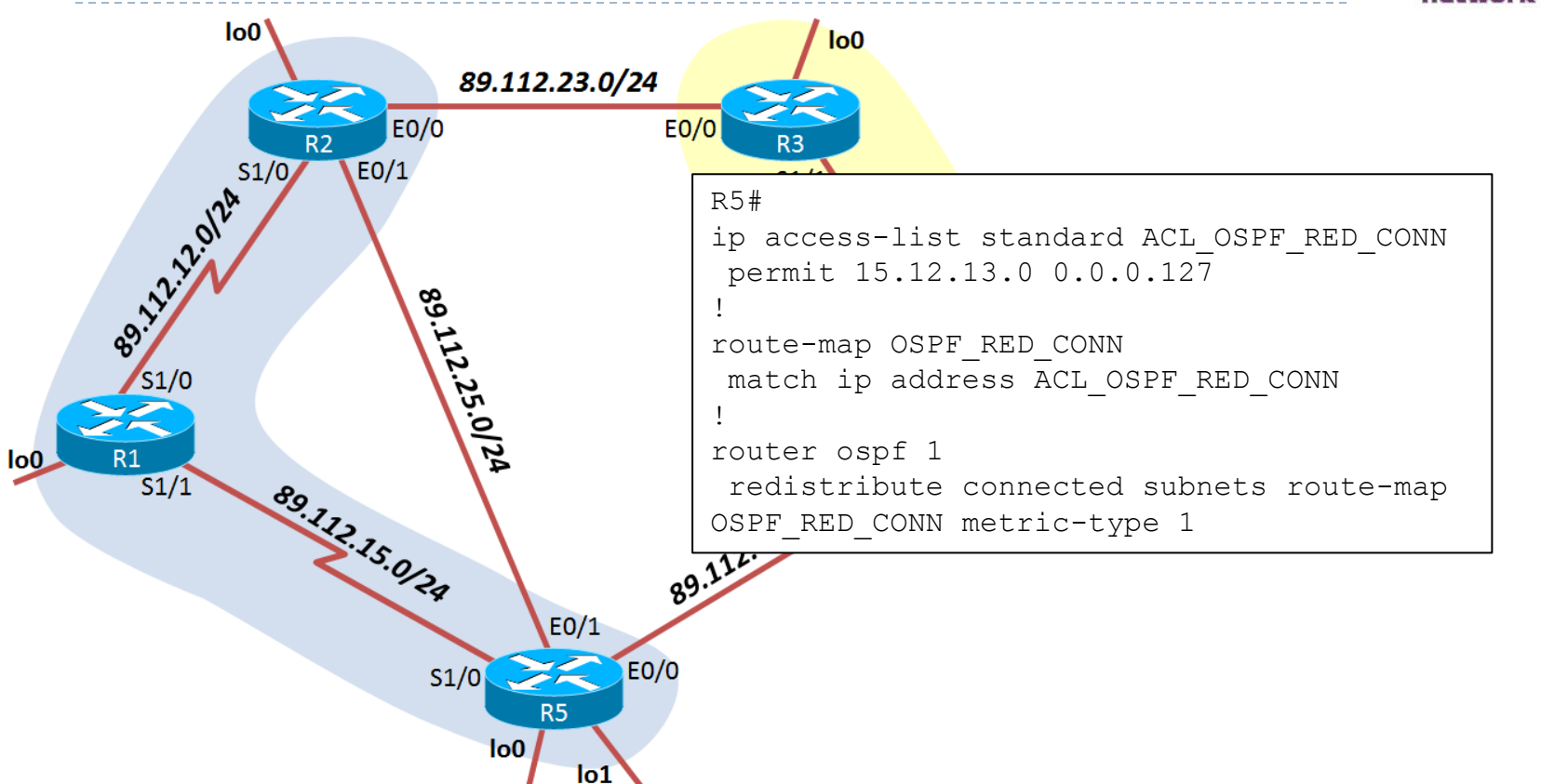

| R1#sh ip route ospf                                            |
|----------------------------------------------------------------|
| []                                                             |
| 15.0.0/26 is subnetted, 2 subnets                              |
| O E1 15.12.13.0 [110/94] via 89.112.12.2, 00:00:01, Serial1/0  |
| O E1 15.12.13.64 [110/94] via 89.112.12.2, 00:00:01, Serial1/0 |
|                                                                |

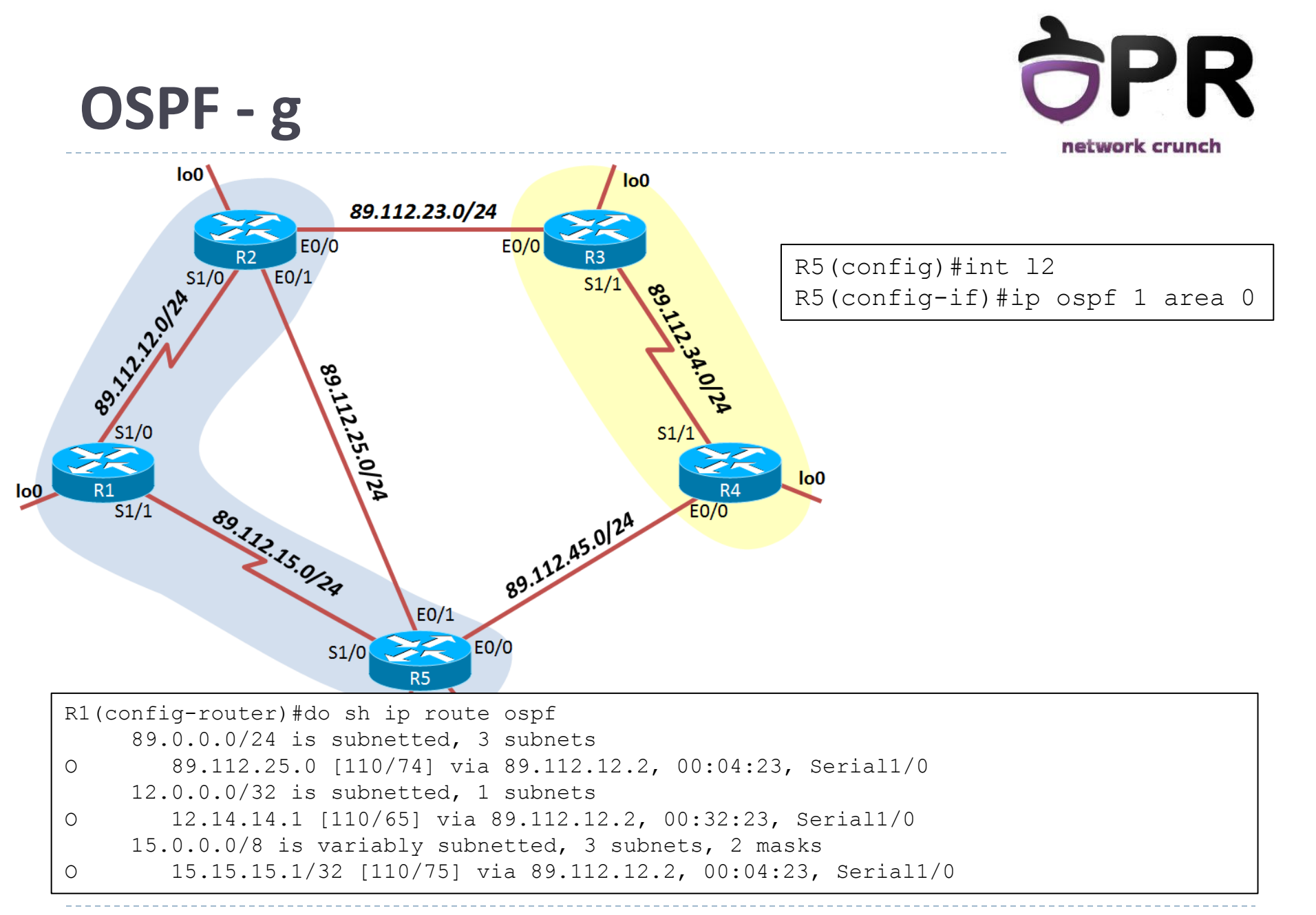

## OSPF - h

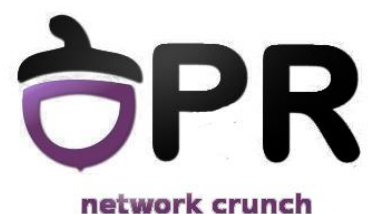

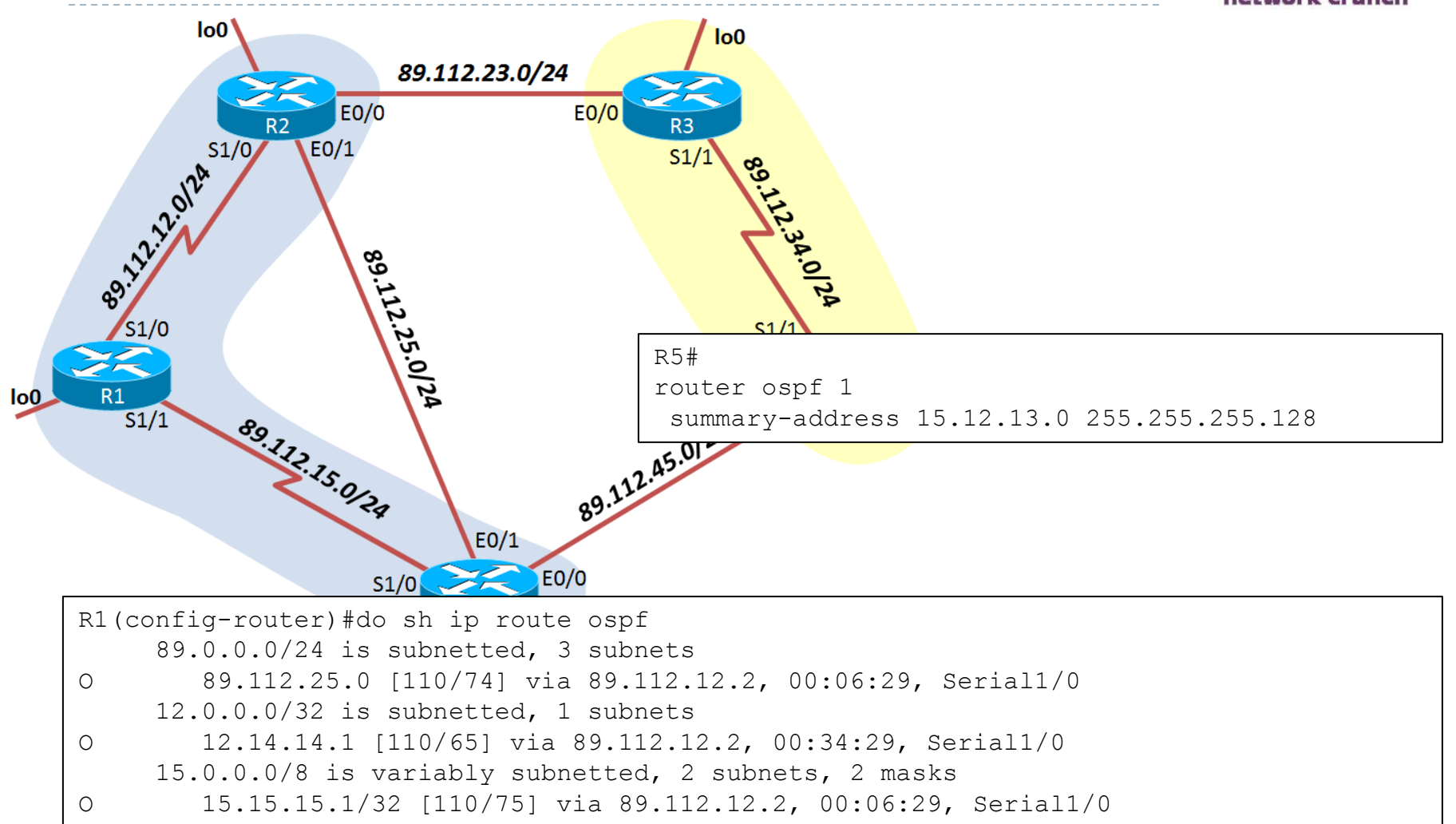

O E1 15.12.13.0/25 [110/94] via 89.112.12.2, 00:00:04, Serial1/0

## OSPF - i

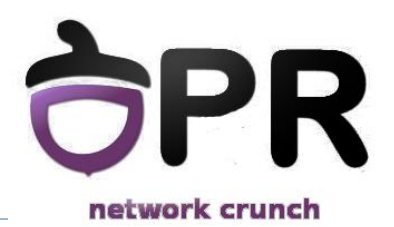

```
R1(config) #router ospf 1
R1(config-router) #area 2 stub
R1#sh ip ospf
[...]
    Area 2
        Number of interfaces in this area is 1 (1 loopback)
        It is a stub area
          generates stub default route with cost 1
        Area has no authentication
        SPF algorithm last executed 00:02:23.996 ago
        SPF algorithm executed 7 times
        Area ranges are
        Number of LSA 6. Checksum Sum 0x03ADC9
        Number of opaque link LSA 0. Checksum Sum 0x000000
        Number of DCbitless LSA 0
        Number of indication LSA 0
        Number of DoNotAge LSA 0
        Flood list length 0
```

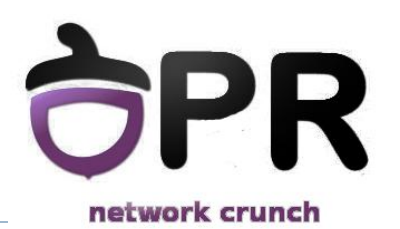

 a. Configurați adresa 2001:1::1/64 pe interfața lo1 a lui R1.

b. Configurați adresa 2001:2::/64 pe interfața lo2 a lui R5. Ultimii 64 de biți ai adresei trebuie generați folosind metoda EUI-64.

Configurați un tunel MCT între R1 și R5 astfel încât să existe conectivitate între lo1 a lui R1 și lo2 a lui R5. Pentru acest task este permisă folosirea rutelor statice.

## IPv6 – a,b

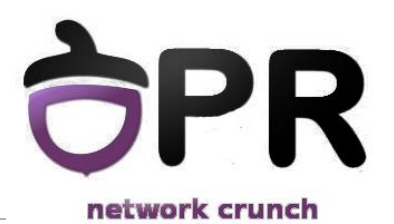

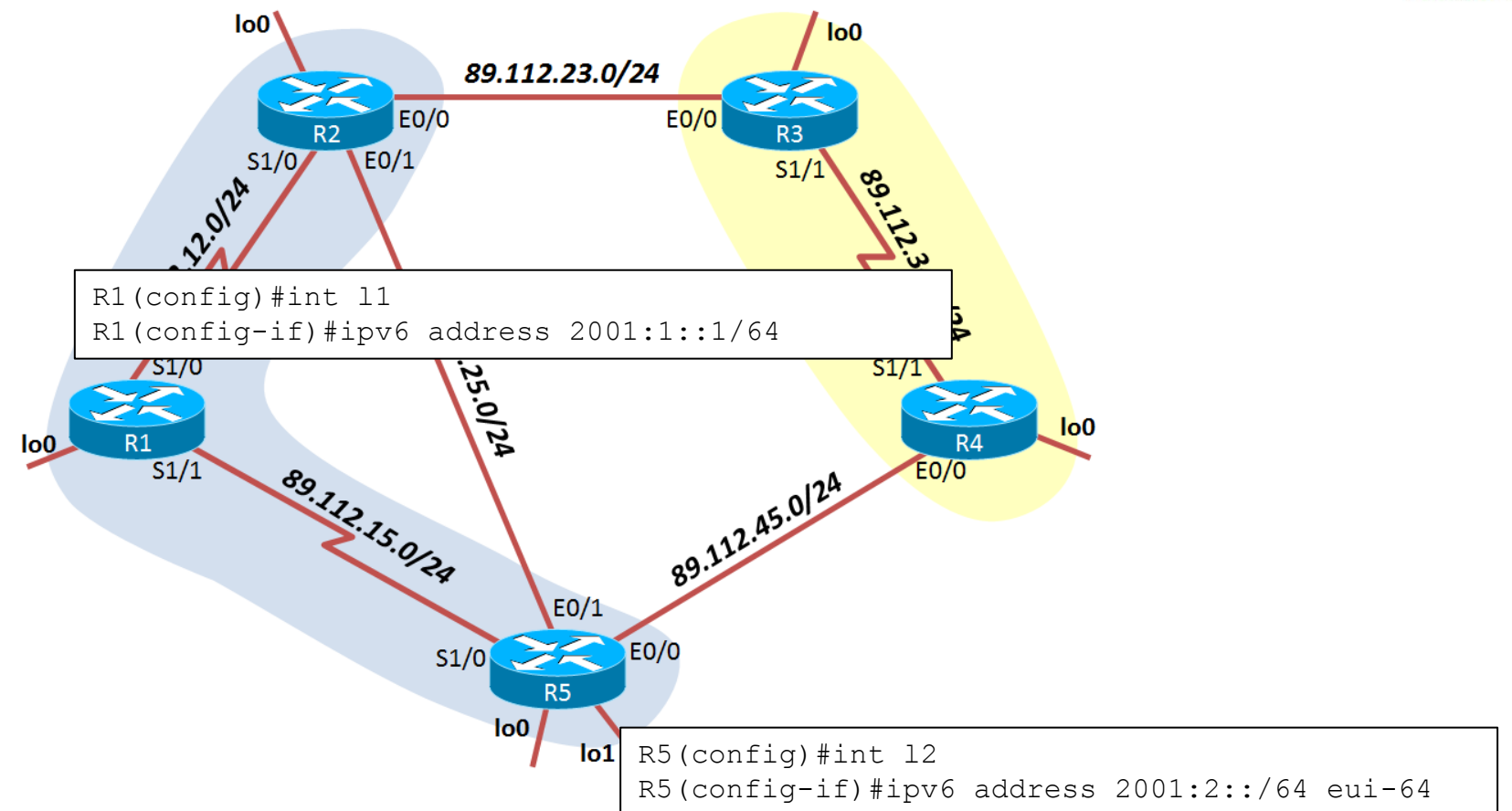

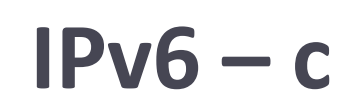

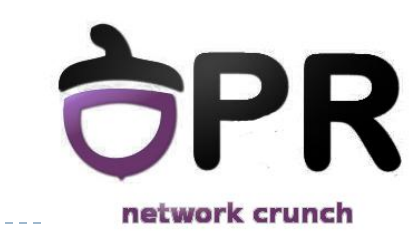

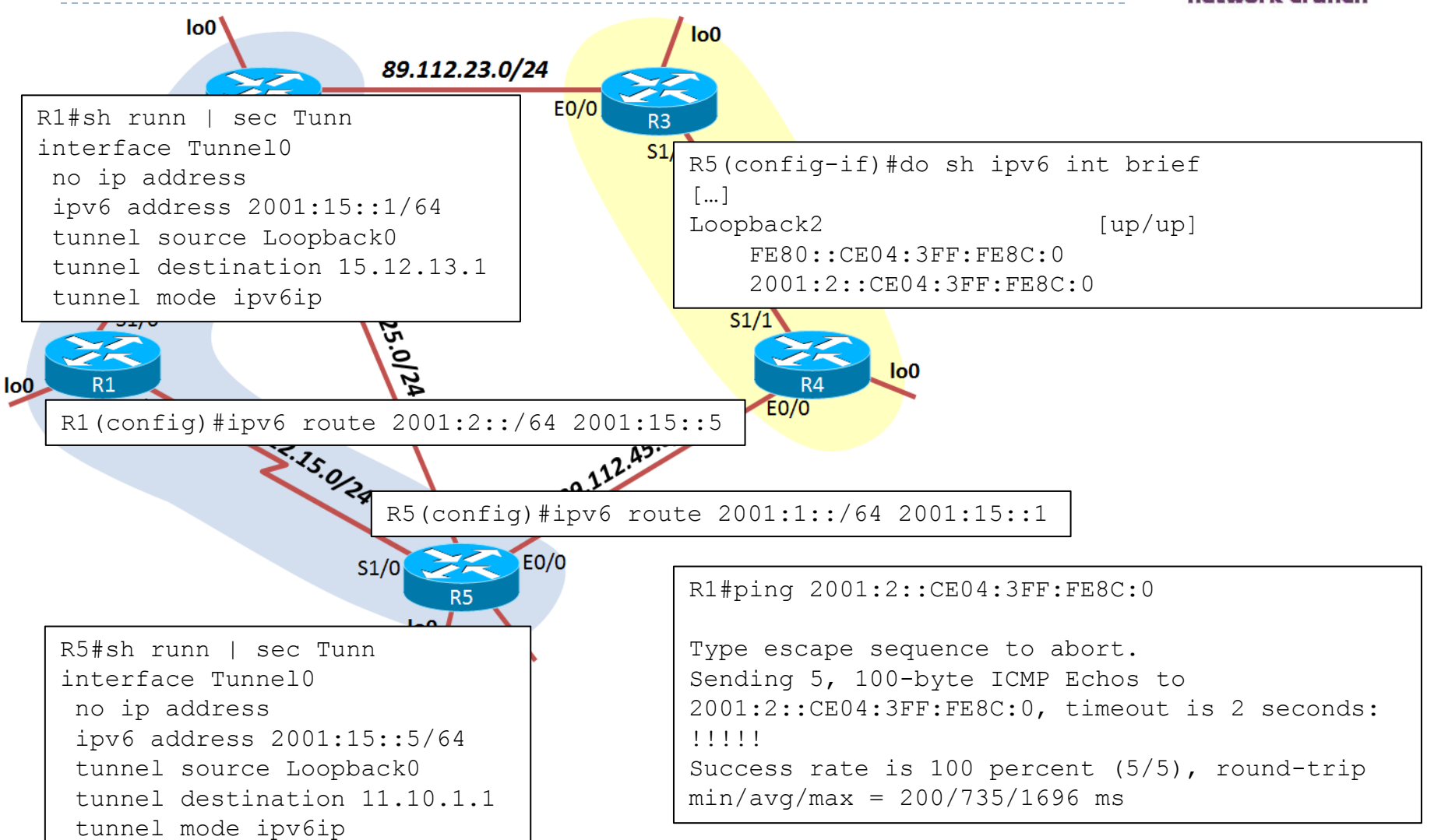

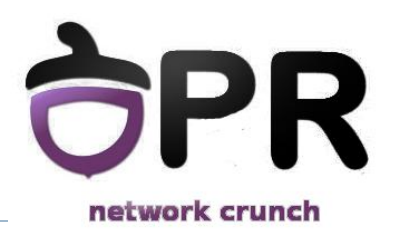

## Pe R2, filtrați rețeaua 15.12.13.0/25 astfel încât aceasta să nu fie instalată în tabela de rutare. R1 trebuie să aibă în continuare această rețea în tabela sa de rutare.

Hint: este posibil să trebuiască să restartați procesul OSPF pentru a vedea diferențele în tabela de rutare.

# **Route filtering**

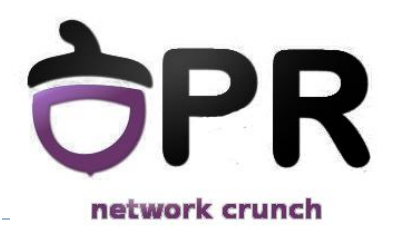

```
R2(config) #router ospf 1
R2(config-router)#distribute-list OSPF IN in
R2 (config-router) #exit
R2(config) #ip access-list standard OSPF IN
R2(config-std-nacl)#deny 15.12.13.0 0.0.0.127
R2(config-std-nacl) #permit any
R2(config-std-nacl)#do sh ip access-list
Standard IP access list OSPF IN
    10 deny 15.12.13.0, wildcard bits 0.0.0.127 (2 matches)
    20 permit any (3 matches)
R2(config-std-nacl)#do sh ip route
[...]
     11.0.0.0/32 is subnetted, 1 subnets
        11.10.1.1 [110/65] via 89.112.12.1, 00:00:05, Serial1/0
ο τα
     89.0.0/24 is subnetted, 3 subnets
        89.112.12.0 is directly connected, Serial1/0
С
С
        89.112.25.0 is directly connected, Ethernet0/1
С
        89.112.23.0 is directly connected, Ethernet0/0
     12.0.0/24 is subnetted, 1 subnets
С
        12.14.14.0 is directly connected, Loopback0
     15.0.0/32 is subnetted, 1 subnets
        15.15.15.1 [110/11] via 89.112.25.5, 00:00:05, Ethernet0/1
Ο
```

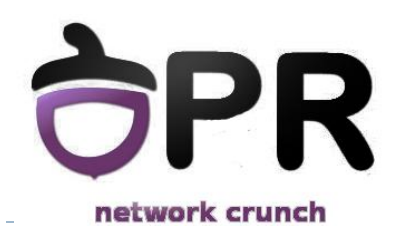

- a. Configurați următoarele adiacențe iBGP în AS-ul 100:
  - i. R2-R5 adiacența trebuie realizată peste interfețele de loopback
  - ii. R1-R2 adiacența trebuie realizată peste interfețele de loopback
  - iii. R3-R4 adiacența nu trebuie realizată peste interfețele de loopback
- b. Configurați eBGP între R4-R5. Adiacența trebuie realizată direct peste interfețele fizice, fără a folosi interfețe de loopback.
- c. Configurați eBGP între R2 și R3 folosind interfețele de loopback pentru stabilirea adiacenței. Folosirea rutelor statice este permisă pentru acest task.
- d. Introduceți rețeaua lo1 a lui R4 în BGP cu codul de origine "?"
- e. Configurați rețeaua astfel încât R1 să poată da ping din interfața sa de loopback lo0 în interfața lo1 a lui R4. Nu este permisă folosirea rutelor statice.

#### PR BGP – a network crunch lo0 R2#sh runn | sec bqp 89.112.23.0/24 router bqp 100 no synchronization E0/0 EO/Obgp log-neighbor-changes E0/1 1/0 neighbor 15.15.15.1 remote-as 100 neighbor 15.15.15.1 update-source Loopback0 no auto-summary 68 Q.). R5#sh runn | sec bqp router bgp 100 no synchronization bgp log-neighbor-changes neighbor 12.14.14.1 remote-as 100 neighbor 12.14.14.1 update-source Loopback2 no auto-summary E0/1 E0/0 S1/0 R5 R5#sh ip bqp summ BGP router identifier 15.15.15.1, local AS number 100 BGP table version is 1, main routing table version 1 Neighbor V AS MsqRcvd MsqSent TblVer InQ OutQ Up/Down State/PfxRcd 12.14.14.1 4 100 3 3 1 0 0 00:00:54 0

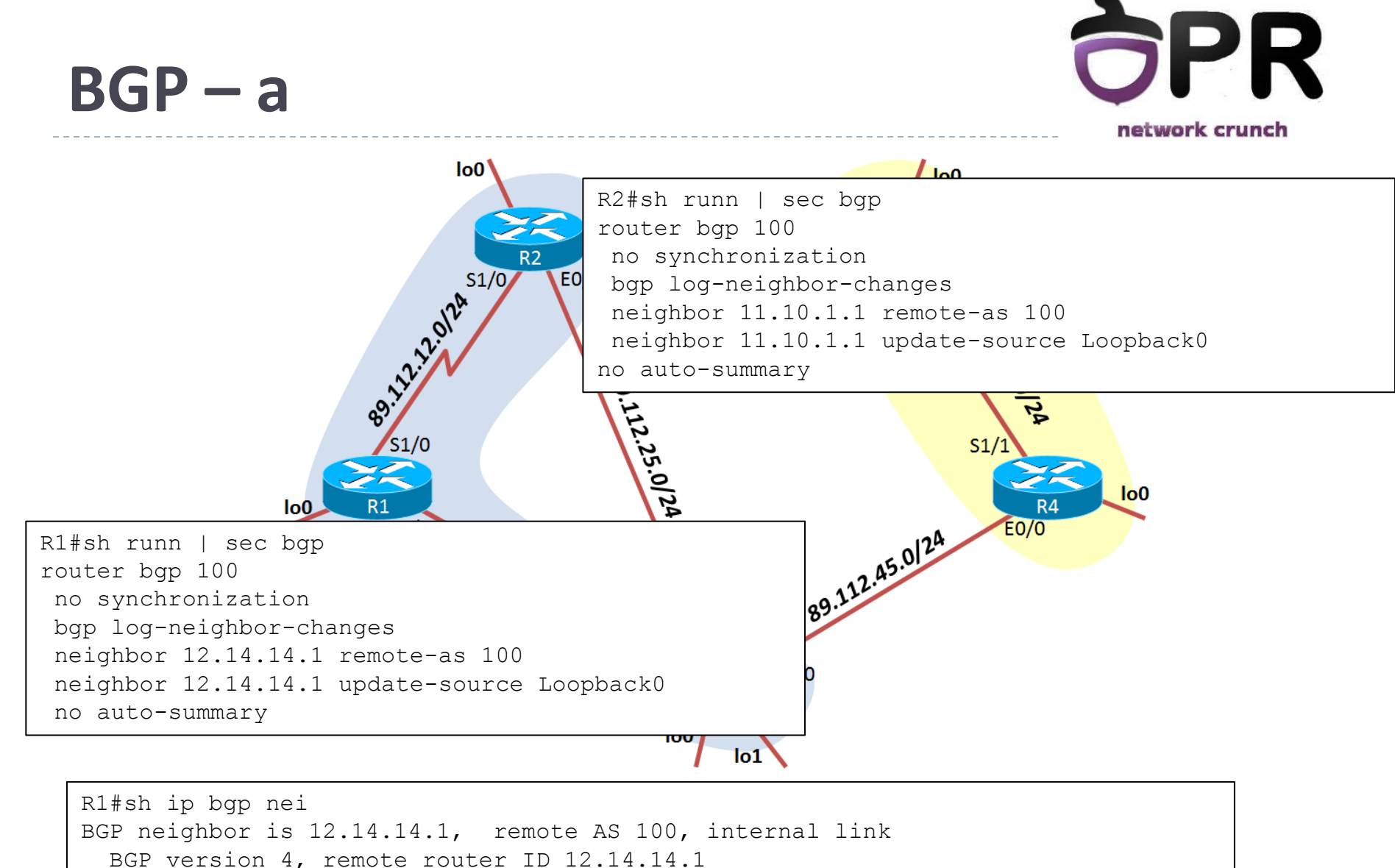

BGP state = Established, up for 00:03:39

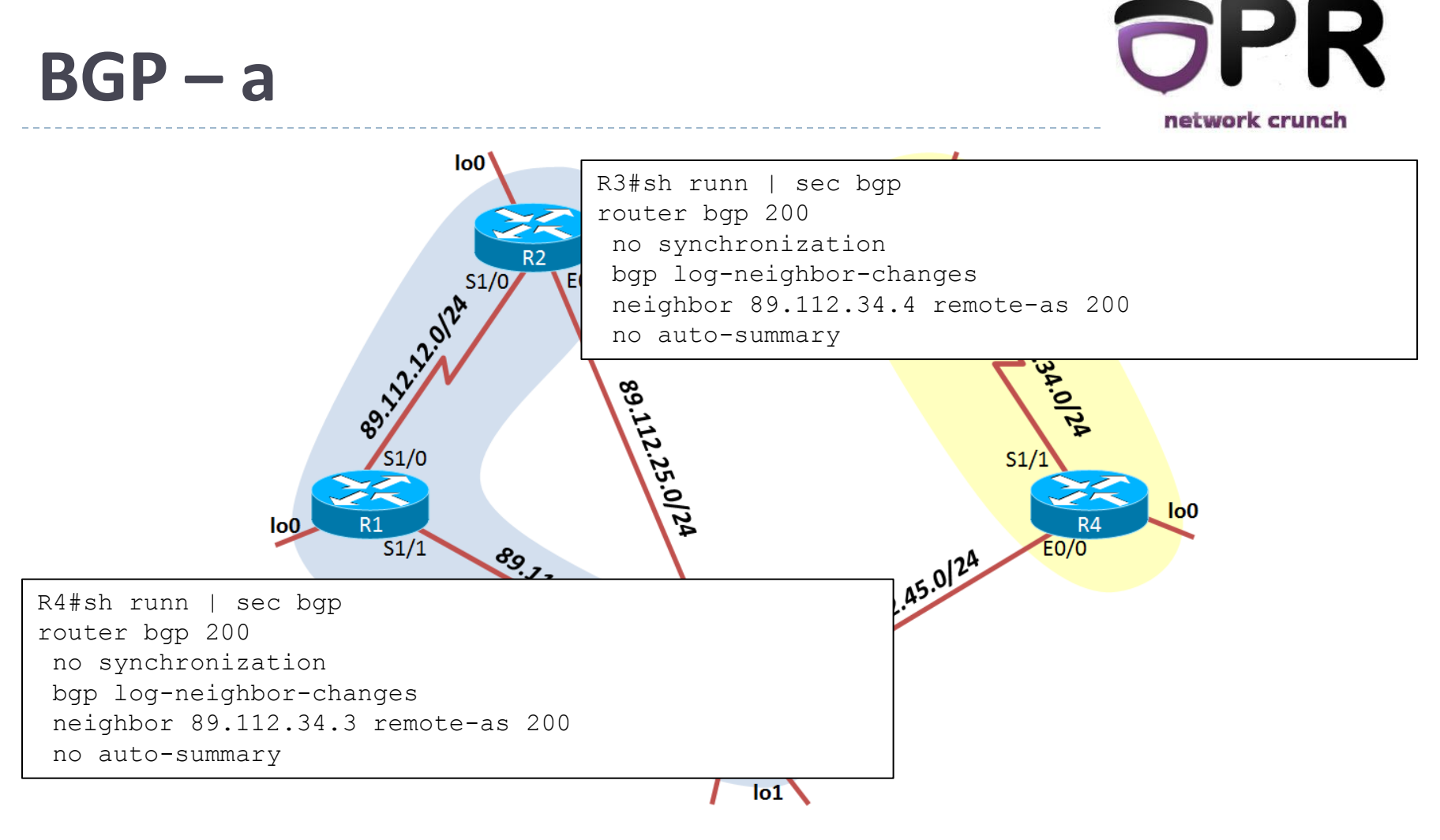

| R4#sh ip bgp |  |
|--------------|--|
| R4#          |  |

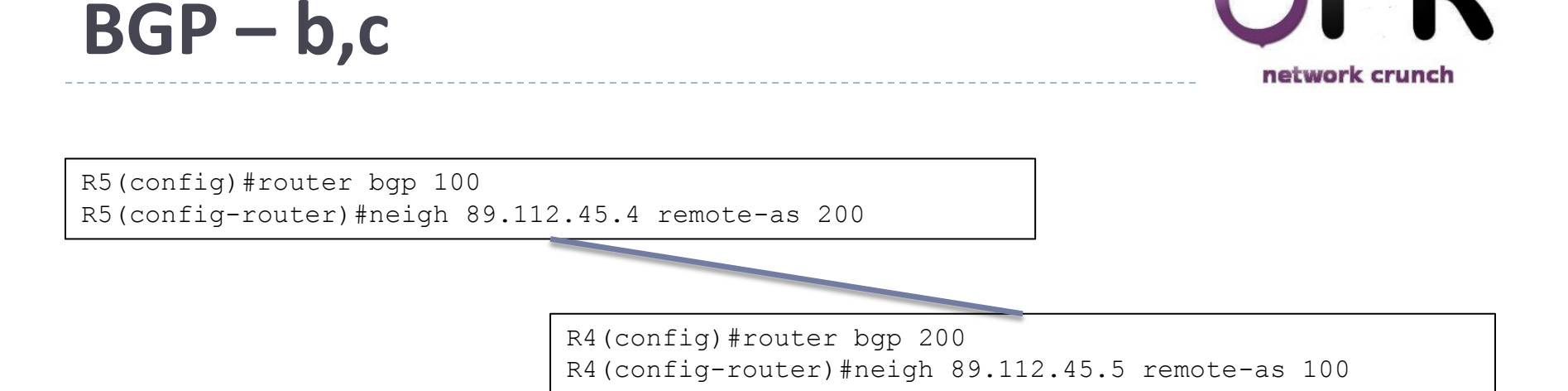

 R2 (config) #ip route 13.13.13.0 255.255.255.0 89.112.23.3

 R2 (config) #router bgp 100

 R2 (config-router) #neighbor 13.13.13.1 remote-as 200

 R2 (config-router) #neighbor 13.13.13.1 update-source 10

 R2 (config-router) #neighbor 13.13.13.1 update-source 10

 R2 (config-router) #neighbor 13.13.13.1 ebgp-multihop 2

 R3 (config) #ip route 12.14.14.0 255.255.255.0 89.112.23.2

 R3 (config) #ip route 12.14.14.1 remote-as 100

 R3 (config-router) #neighbor 12.14.14.1 remote-as 100

 R3 (config-router) #neighbor 12.14.14.1 update-source 10

 R3 (config-router) #neighbor 12.14.14.1 update-source 10

 R3 (config-router) #neighbor 12.14.14.1 update-source 10

 R3 (config-router) #neighbor 12.14.14.1 update-source 10

## BGP – d

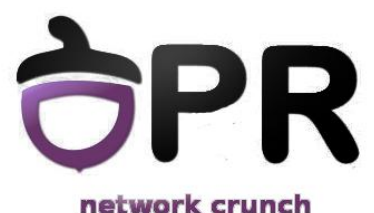

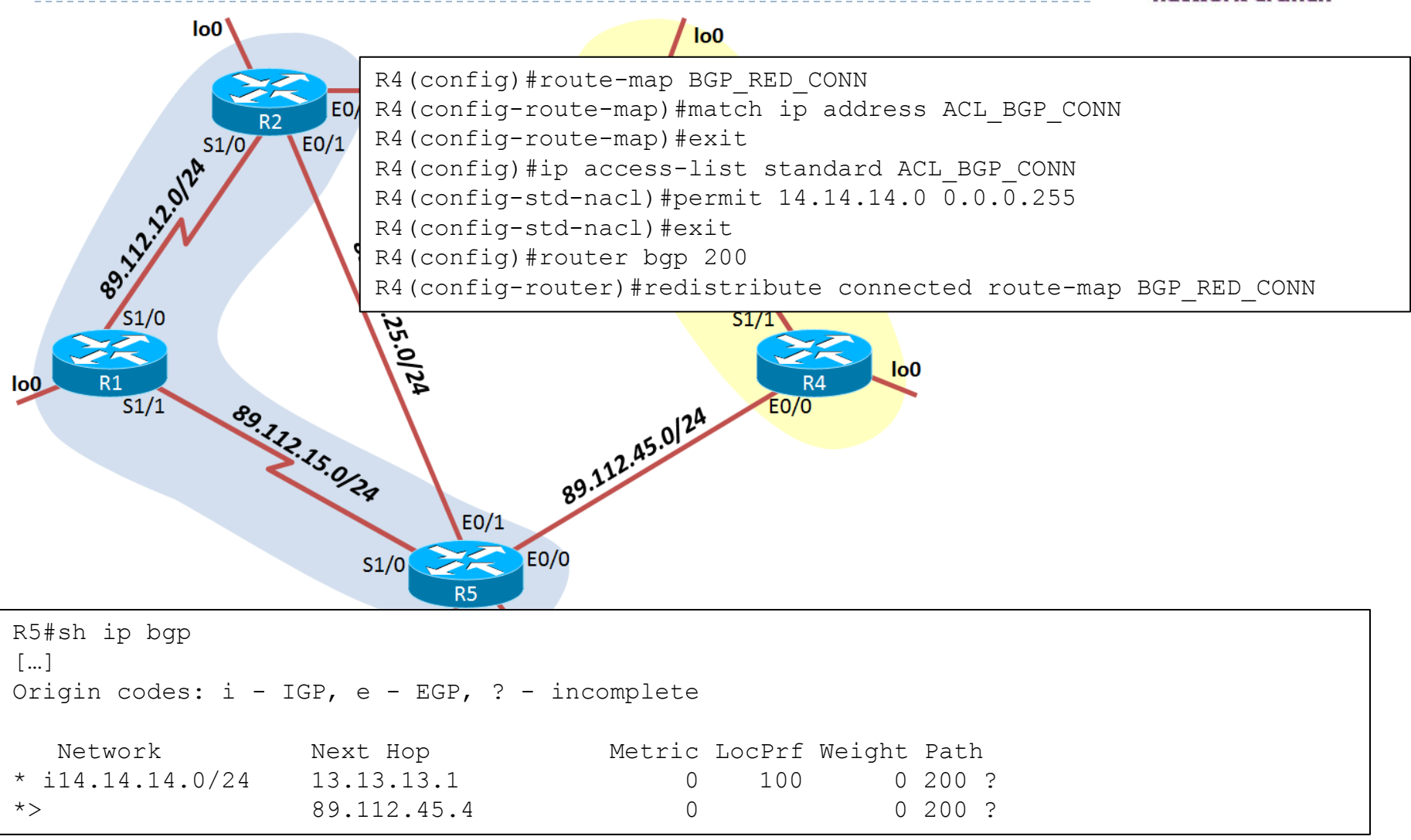

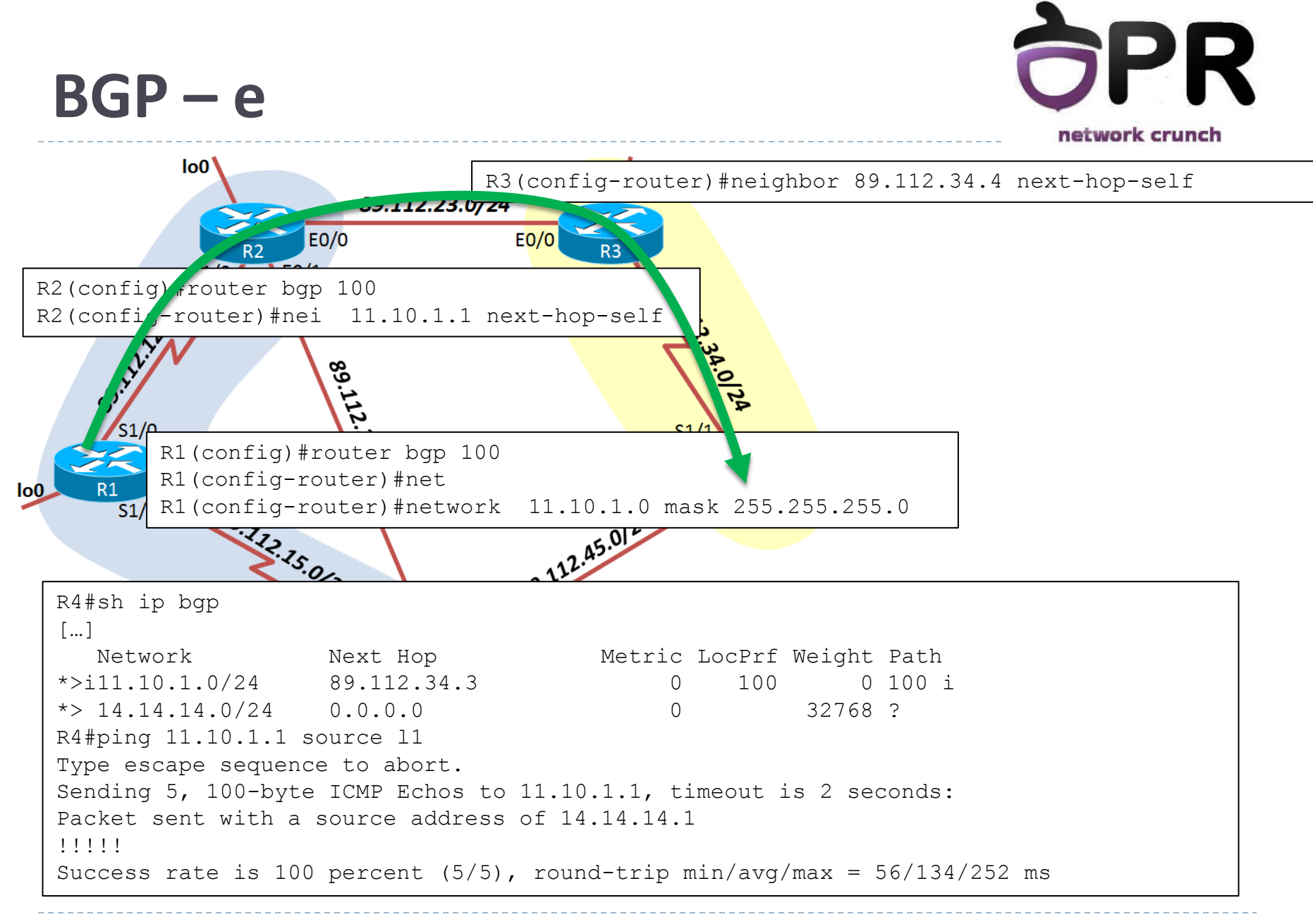

## Sumar

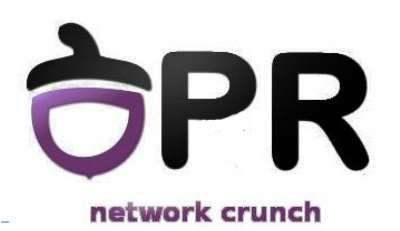

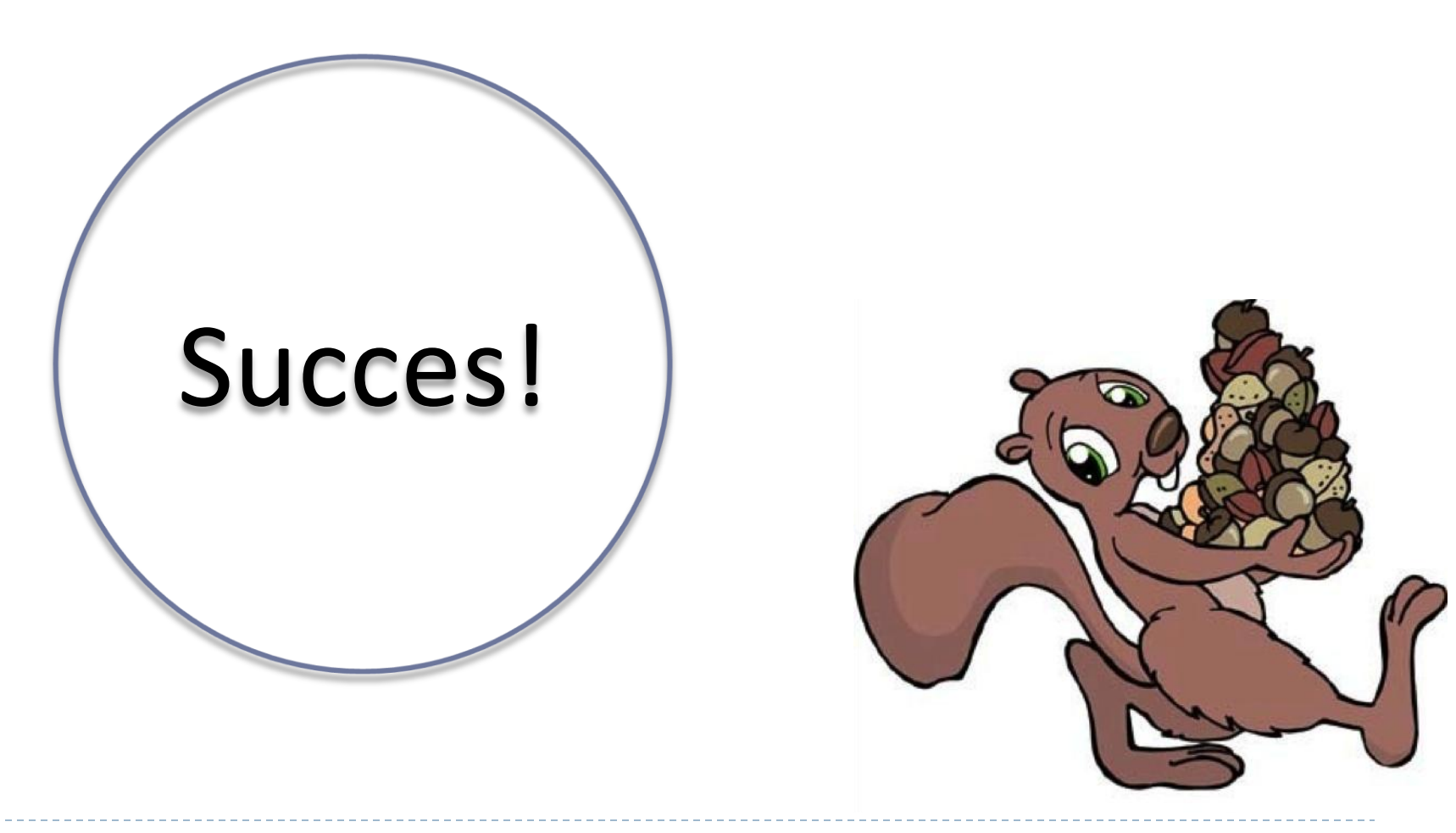